メセナアワード エントリー方法

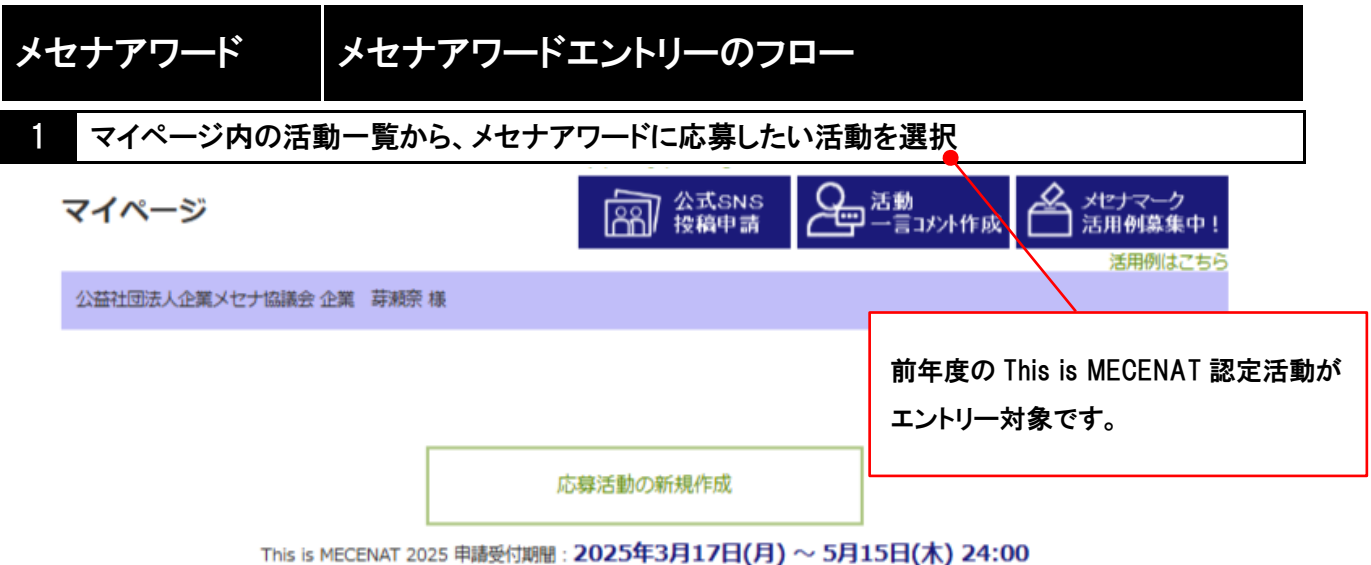

メセナアワード 2025 エントリー締切日: 2025年5月31日(土) 24:00

受付期間外でも活動の入力・編集は可能です。

### 認定活動を継続的に応募される方

過去に登録したプロジェクトの「再応募」ボタンをクリックするか、活動詳細画面にアクセスし、 「This is MECENATに再応募する」をクリックすると、画面に表示されたテキスト情報がコピーされた状態で 募集中の活動応募画面に移動することができます。 応募方法はこちら / 記入例はこちら

#### メセナアワードにエントリーされる方

活動認定時点から翌年の5月末まで、メセナアワードのエントリーを受け付けます。 メセナアワードのステータスが「未応募」または「編集中」になっている活動が対象です。 エントリー方法はこちら / 記入例はこちら

## 2025年度

CSVを出力

| 活動ID      | 活動概要                                         | This is MECENAT<br>2025 | メセナアワード<br><b>2026</b> |
|-----------|----------------------------------------------|-------------------------|------------------------|
| p25001897 | テストプロジェクト2025<br>テスト 時代とともに広がり進化する企業メセナ活動    | 応募済み                    | 認定後<br>エントリー受付         |
| p25001896 | 2025年プロジェクトB<br>時代とともに広がり進化する企業メセナ活動に光を当     | 応募済み                    | 認定後<br>エントリー受付         |
| p25001895 | 2025 テストプロジェクト A<br>時代とともに広がり進化する企業メセナ活動に光を当 | 応募済み                    | 認定後<br>エントリー受付         |

メセナアワードのステータスが「エントリー可(未応募)」の

活動はすべてエントリーできます。

### 2024年度

| 活動ID      | 活動概要                                   | This is M<br><b>20</b> | IECENAT<br><b>24</b> | メセナアワード<br><b>2025</b> |
|-----------|----------------------------------------|------------------------|----------------------|------------------------|
| p24001894 | テストプロジェクト<br>時代とともに広がり進化する企業メセナ活動に光を当… | 認定/公開                  | 再応募                  | エントリー可<br>(未応募)        |

# 2 「メセナアワードにエントリーされる際の追加項目」を入力し、「確認する」をクリック

| This is MECENAT 2024                                                                                                    |                                                                                                    |
|----------------------------------------------------------------------------------------------------|----------------------------------------------------------------------------------------------------|
| *25882<br>ダストプロシェクト<br>物名 を用来る (14年間(2014))                                                                                                    | メセナア・フート 2025                                                                                                    |
| AWERT PARATORU (+ 1999)3+7-07)<br>Tent Paged<br>・ ジャンル (常然前所可)                                                                                                    |                                                                                                    |
| (19年 ○周4 ○数 (275)<br>●新 ○和 ○252年 ○9759-2<br>○王二 ○37 ○522年 -3271日年 ○4555<br>(1時日 ○1555 年3455 - 2555)<br>(1時日 ○1555 年3455 日 - 5555<br>(1時日 ○1555 年3455 日 - 5555)                                                                                                    | メセナアワードにエントリーされる際の追加項目(※認定活動実施後に入力)<br>※This is MECENAT 応募完了から認定までの問題は編集できませんが、認定後、メセナアワードエントリーのための入力・更新が可能になります。                                                                                                   |
|                                                                                                    | ここから下はメセナアワードにエントリーする活動についてのみ入力する項目です。活動の実施後、各項目に情報を入力してください。<br>メセナアワードの選考対象となるために必要な手続きですので、全項目に入力してください。                                                                                                    |
| Participant         Participant         Participant         Participant           Participant         Participant         Participant         Participant         Participant           Participant         Participant         Participant         Participant         Participant         Participant           Participant         Participant         Participant         Participant         Participant         Participant           Participant         Participant         Part                                                                                                    | <b>非公開情報</b> ※枠内の項目は書音会でのみ利用し、<br>参加者・来場者数 (半角英数字のみ) □ 非公<br>300 人<br>※情報は選考会でのみ使用させていただきます。                                                                                                    |
| 「実績機像 (ごゴ・支京、3点まで登録が) 9 (読得なし<br>1時に3時にと見解から2つがくたな影響が一ちからってご思想にす.<br>900~1で気が5000ののための、900~くが見知してく良い。<br>フッイル名は100万家としてく良い、フッゴンダイトを設てきた、ためい人のころ<br>株式の実現の研究としてく良い、フッゴンダイトを設てきたた、ためい人のころ                                                                                                    | 活動の成果(500子以内)<br>社内外へのインパクト・コミットメント(社内外から書せられたエビソードや地域社会の変化など)/定量的な成果など                                                                                                    |
| TECHECONCENT & HEDROFSZITYCHO (THE) C (BETROFS) C OBBERGEN COLOCUS, COLO.<br>HERCEOR (BECONCENTE (1972/201)<br>HERCEOR (BECONCENT)<br>HERCEOR (BECONCENT)<br>HERCEOR | ※過去にメビナパリートを受員した活動は、受員後の活動内容の変化、先展した部分などを記入してくたさい(必須)。<br>多様な企業メセナを顕在化することにより、地域が活性化し、また活動企業の社員のコミットメントを高めることにも寄与しています。<br>受賞歴はなし。                                                                                  |
| Michael (1997) Constraint (1997)         State (1997) Constraint (1997) Constraint (1997) Constate (1997) Constraint (1997) Constraint (1997) Constraint (1997)                                                                                                    | 総事業収入(半角英数字のみ)     総事業支出(半角英数字のみ)       100000     円       100000     円       (内訳、80字以内)     (内訳、80字以内)       自己資金 100,000円     通信費 10,000円       支通費 10,000円     支通費 10,000円       事業運営費 80,000円     事業運営費 80,000円 |
| BP12 27/4/AP2 2004/001/14/00           BP32 27/4/AP2 2004/01/14/00           BP32 27/4/AP2 2004/14/00           BP32 27/4/AP2 2004/14/00           BP32 27/4/AP2 2004/14/00           BP32 2004/14/00           BP34 2004/14/00           BP34 2004/14/00                                                                                                    | <b>追加資料データ</b> (3点まで登録可)<br>メセナアワード選考会で参考資料とします。<br>予算書や報告書、画像など実施に関する資料をご登録ください。<br>公開可能な画像は、「応募活動の情報入力」の活動画像の項目に追加してください。<br>10MB 以下の DOC、XLS、XLSX、PDF、JPG、PNG ファイルを指定してください。<br>資料 1 ファイルを選択 選択されていません           |
| ACT77-TE2547-4R26000001 (I-2008000000) - Indiana - Marcina - Marci                                                                                                    | 査料 2 ファイルを選択 選択されていません<br>互料 3 ファイルを選択 選択されていません                                                                                                    |
|                                                                                                    | −括エントリー用活動名<br>擦散のThis is MECENAT認定活動をまとめてメセナアワードへのエントリーをご希望される場合は、以下に共通の活動名を入力してくださ<br>い。<br>1活動単位でメセナアワードにエントリーする場合、入力は不要です。                                                                                      |
| 8012 2000 00000 000000000000000000000000                                                                                                    | 以上の情報入力後、「メセマアワードに応募」ボタンをクリックすることでメセナアワードの選考対象として受付けします。<br>活動実施後の情報が入力されていない認定活動は、メセナアワードの対象となりませんので、ご注意ください。                                                                                                    |
| 意思でいる。4900年には3月1日を見たてメセナワラードへのエンドリーをご考察される単品は、3下に不通り走動をも入力してくため<br>11<br>18時間でとけプラントにエンドリーを登場、入力な手続です。                                                                                                    | 必須項目(赤い*印)が全て入力されていないと確認ページに進めません。                                                                                                    |
| 2月25年人力後、「ナナアードに定義」が多つき クリックすることで メモナアードの最早的なして新たります。<br>最後の第3月9月の) ニョイビットの 世界を除った ビナアラードが目的という方 しつぼう くさんい                                                                                                    | 次の確認ページで「保存して終了」をクリックするまでは保存されませんのでご注意ください。                                                                                                    |
| (2)第時間(55)・110 分配で入力されていないと確認ページに進めません。<br>次の概念ページで「弾在して統訂」のするまでは操行されませんのでご注意ください。                                                                                                    | 12:07 77 72                                                                                                    |
| NHCT 5                                                                                                    | क्वाहर ५ ठ्य                                                                                                    |
| /                                                                                                    |                                                                                                    |
| 「メセナアワードにエントリーされる                                                                                                    | 5際の                                                                                                    |
| 追加項目」のコラムをクリックする                                                                                                    | と、 複数の活動をまとめて1件の活動としてエントリーする場合のみ                                                                                                    |
| 入力画面が開きます。                                                                                                    | 記入する項目です。(詳細は次項)                                                                                                    |
| ※遷移先は自動的に開かれている                                                                                                    | ます。                                                                                                    |
|                                                                                                    |                                                                                                    |

Г

# メセナアワード 2025

|   | メセナアワードにエントリーされる際の追加項目(※認定活動実施後に入力)                                                                                                    |
|---|----------------------------------------------------------------------------------------------------|
|   | ※This is MECENAT 応募完了から認定までの期間は編集できませんが、認定後、メセナアワードエントリーのための入力・更新が可能になります。                                                                                                    |
|   | ここから下はメセナアワードにエントリーする活動についてのみ入力する項目です。活動の実施後、各項目に情報を入力してください。<br>メセナアワードの選考対象となるために必要な手続きですので、全項目に入力してください。                                                                                                    |
| * | <ul> <li>非公開情報 ※枠内の項目は審査会でのみ利用し、ウェブサイトでは公開されません。</li> <li>参加者・来場者数(半角英数字のみ) ■ 非公開</li> <li>300 人</li> <li>活動の成果(500字以内)</li> <li>社内外へのインパクト・コミットメント(社内外から寄せられたエピソードや地域社会の変化など)/定単的な成果など</li> <li>※過去にメセナアワードを受賞した活動は、受賞後の活動内容の変化、発展した部分などを記入してください(必須)。</li> <li>多様な企業メセナを顕在化することにより、地域が活性化し、また活動企業の社員のコミットメントを高めることにも寄与しています。<br/>受賞問はなし。</li> </ul> |
|   |                                                                                                    |
|   | 総事業収入(半角英数字のみ)     総事業支出(半角英数字のみ)       100000     円       (内訳、80字以内)     (内訳、80字以内)                                                                                                    |
|   | 自己資金 100,000円 通信費 10,000円<br>交通費 10,000円<br>事業運営費 80,000円                                                                                                    |
|   | 追加資料データ (3点まで登録可)         メセナアワード選考会で参考資料とします。         予算書や報告書、画像など更施に関する資料をご登録ください。         公開可能な画像は、「応算活動の情報入力」の活動画像の項目に追加してください。         10MB以下の DOC、XLS、XLSX、PDF、JPG、PNG ファイルを指定してください。         資料1         ファイルを選択         選択されていません                                                                                                    |
|   | 資料 2 ファイルを選択 選択されていません                                                                                                    |
|   | <b>資料 3 ファイルを選択</b> 選択されていません                                                                                                    |
|   | <ul> <li>一括エントリー用 活動名</li> <li>複数のThis is MECENAT認定活動をまとめてメセナアワードへのエントリーをご希望される場合は、以下に共通の活動名を入力してください。</li> <li>1活動単位でメセナアワードにエントリーする場合、入力は不要です。</li> </ul>                                                                                                    |
|   |                                                                                                    |
|   | 以上の情報入力後、「メセナアワードに応募」ボタンをクリックすることでメセナアワードの選考対象として受付けします。<br>活動実施後の情報が入力されていない認定活動は、メセナアワードの対象となりませんので、ご注意ください。                                                                                                    |
|   | 必須項目(赤い*印)が全て入力されていないと確認ページに進めません。                                                                                                    |
|   | 次の確認ページで「保存して終了」をクリックするまでは保存されませんのでご注意ください。                                                                                                    |

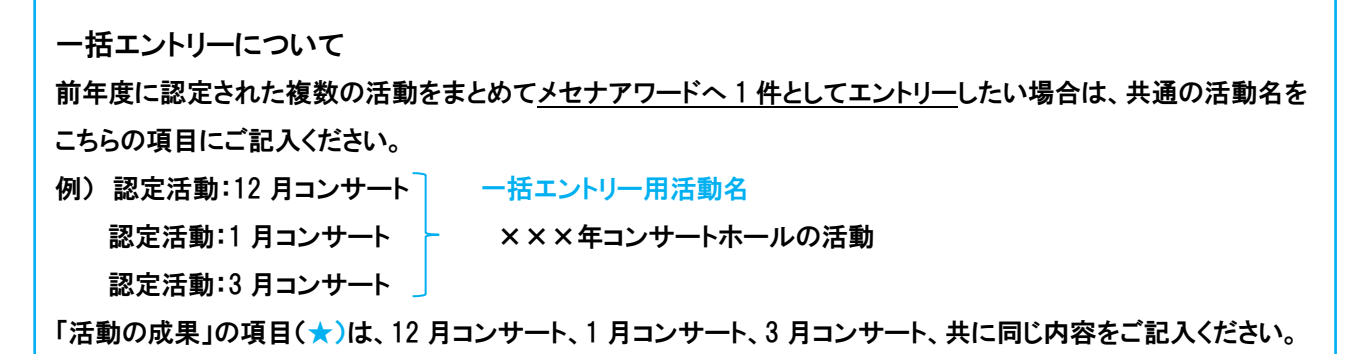

4

#### 応募活動の情報入力

#### 公益社団法人企業メセナ協議会 企業 芽瀬奈 様

まだデータは保存されていません。ご注意ください。

「保存して終了」をクリックすると応募未完了の伏蔵で保存できます。 「メセナアワード 2025に応募」ボタンをクリックすると応募が完了します。

応募完了した情報は修正できません。 また、応募完了せず稼切を過ぎた活動は審査対象になりませんので、ご注意ください。

はウェブサイトでの公開対象となる情報です。

#### 活動実施団体

| 活動実施企業/団体名          | 公益社団法人企業メセナ協議会                                |
|---------------------|-----------------------------------------------|
| 活動実施企業/団体名 英<br>語表記 | Association for Corporate Support of the Arts |
| URL                 | http://www.mecenat.or.jp/ja/                  |

#### 活動実施団体2

| 活動実施企業/団体名          |  |
|---------------------|--|
| 活動実施企業/団体名 英<br>語表記 |  |
| URL                 |  |

#### 活動情報

| 活動名                | テストプロジェクト                                                                                                    |  |
|--------------------|----------------------------------------------------------------------------------------------------|--|
| 活動名 英語表記           | Test Project                                                                                                    |  |
| ジャンル               | 生活芸術                                                                                                    |  |
| 種別                 | 秘统活動                                                                                                    |  |
| 継続活動の場合の活動開<br>始年  | 2014年                                                                                                    |  |
| 実施日/実施期間           | 2024年4月~2025年3月                                                                                                    |  |
| 実施場所               | 全國各地<br>企業又七十屆將金剛達總認、他                                                                                                    |  |
| URL                |                                                                                                    |  |
| URL2               |                                                                                                    |  |
| 活動画像               |                                                                                                    |  |
| 活動における重点テーマ<br>や目標 | 多様な企業メセナを顕在化する仕組みにより、各地に杰在する創業工夫に満ちた活動の数々を持らかにし、その社会的<br>意義や存在版を示すことを目的としています。                                                                                                    |  |
| 活動の概要              | 時代とともに広がり進化する企業メセナ活動に光を出てる認定制度で、2014年にスタートしました。多彩な「メセナ<br>の今」を社会に周知するため毎春、当年度に実施するメセナ活動を募集しています。春重会を経て、「これぞメセ<br>ナ」と認定された活動にはシンボルマークとして「メセナマーク」を発行します。そして時代とときに多様化している<br>全無メセナをなく見障するため「メセナアーカイブス」へ番貨、さらに認定された翌年には顕彰実属「メセナアワー<br>ド」の選考対象となります。 |  |
| 活動の特色              | 「メセナの今」をウェブサイト、ブレスリリース、公式SNSなどを用いて多角的に発信し、のべ1500件以上の活動<br>を認定してきました。「認定により活動の認知度が広がった」との声もいただいています。コロナ禍を乗り越え、具<br>年秘続している活動、また新しく始めた活動など幅広く光を当て、芸術文化による心量かなより良い社会づくり(メセ<br>ナ)に興転できるよう努めています。そして今後も、メセナ活動への理解や共振が高まることを騙っています。                   |  |
| 資料データ              |                                                                                                    |  |
| 事業担当者              | 企業時期奈                                                                                                    |  |
| 関係者※協働事業の場合        |                                                                                                    |  |
| 参加者・来場者目標数         | 300A                                                                                                    |  |
| 収入予算               | 100,000円<br>(内訳)<br>目己真金 100,000円                                                                                                    |  |
| 支出予算               | 100,000円<br>(巧訳)<br>運活費 10,000円 交通費 10,000円 専築運営費 80,000円                                                                                                    |  |

#### 認定活動実施後に入力 (メセナアワードのエントリー必須項目)

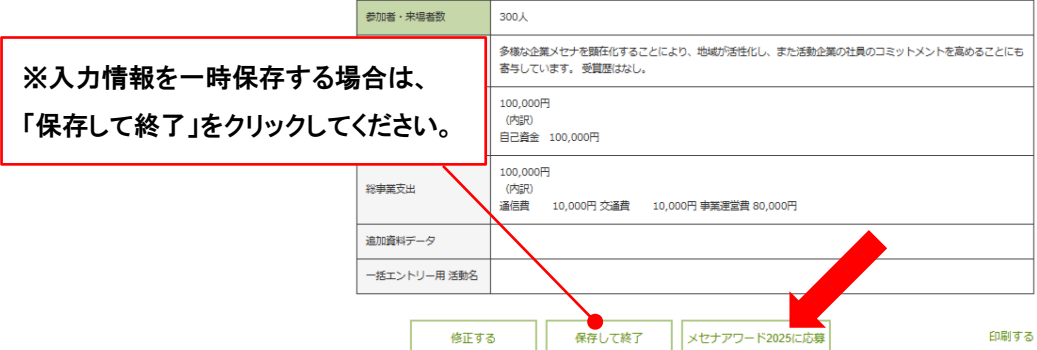

# 5 エントリー完了

公益社団法人企業メセナ協議会 企業 芽瀬奈 様

メセナアワード 2025への応募を受付けました。

登録されたメールアドレス宛に応募内容を送信していますので、

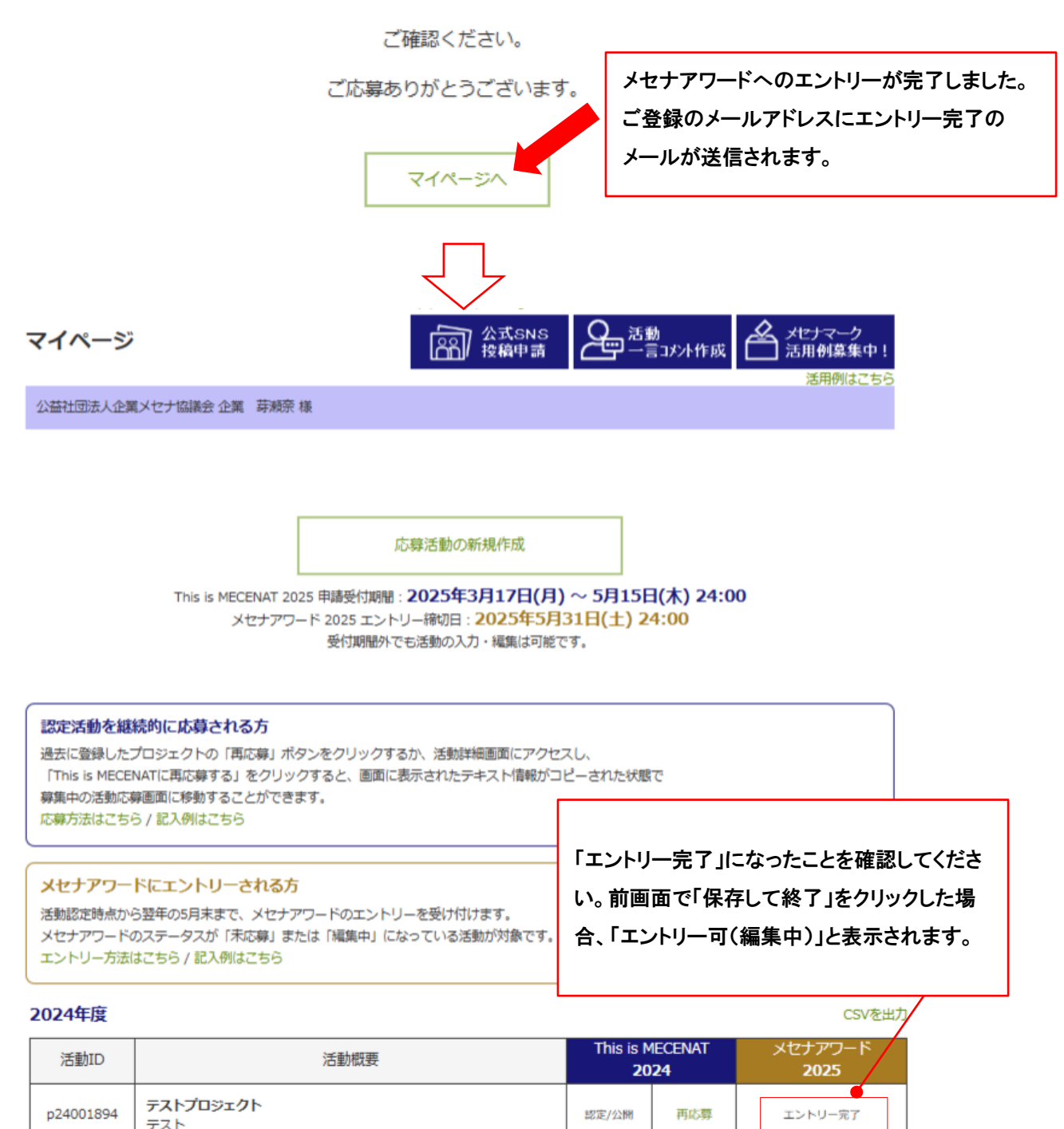

「エントリー完了」になると、編集ができません。 訂正等がある場合は事務局へお問合せください。